# Kill Brontok

## A HVM 32 Files

Kill Brontok A HVM 32 Files เป็นโปรแกรมฟรีและ Open Source ใช้สำหรับการลบไฟล์ไวรัส กำจัดไวรัส บนระบบปฏิบัติการ Windows ในช่วงปี ค.ศ.2005-2006 ได้มีการแพร่ระบาดของไวรัส Brontok ขึ้น ทำให้เริ่มมีการทำโปรแกรมกำจัดไวรัสนี้ขึ้นมา ซึ่งโปรแกรมนี้ นอกจากจะกำจัดไวรัส Brontok ที่มาในรูป ของนามสกุลไฟล์ .exe แล้ว ยังสามารถกำจัดไวรัสในรูปแบบอื่นได้อีกด้วย เช่นไฟล์ .doc หรือไฟล์รูปภาพ .jpg ได้อีกด้วย การทำงานของโปรแกรม Kill Brontok A HVM 32 Files นั้นทำได้ง่าย สะดวก และรวดเร็ว

ไฟล์ที่เกี่ยวข้อง :

1. Kill Brontok.sln (สำหรับ windows 64 bits)

เครื่องมือที่ใช้ :

1. Microsoft Visual Studio

## การ Run โปรแกรม Kill Brontok A HVM 32 Files บน

### Windows

ในส่วนนี้จะเป็นการอธิบายถึงวิธีการ Run โปรแกรม Kill Brontok A HVM 32 Files ในโปรแกรม Microsoft Visual Studio โดยมีขั้นตอนต่างๆ ดังต่อไปนี้ (สามารถดาวน์โหลดไฟล์ Open Source ของโปรแกรม Kill Brontok A HVM 32 Files ได้ที่ http://www.codeproject.com/Articles/15329/Kill-Brontok-A-HVM-Virus-Files)  ให้ดาวน์โหลดไฟล์ Open Source ของโปรแกรม Kill Brontok A HVM 32 Files ตามรูป ด้านล่าง

| Kill Brontok A HVM 32 Vir                                                         | us Files                      |
|-----------------------------------------------------------------------------------|-------------------------------|
| Abhishek _Agarwal, 25 Aug 2006         ▲ 64.1K           ★ ★ ★ ★ ★ 2.69 (8 votes) | 3K 📜 19 Rate this:            |
| This is an antivirus solution to deal with the Bronto                             | ok A HVM 32 Virus.            |
| Download source files - 106.9 KB                                                  |                               |
| A Kill Brontok by Abhishek                                                        |                               |
| Start                                                                             | About                         |
|                                                                                   | Kill file with this name also |
|                                                                                   |                               |
|                                                                                   | Set virus file's Properties   |
|                                                                                   |                               |
|                                                                                   |                               |

2. เมื่อดาวน์โหลดไฟล์แล้ว ให้ Run ไฟล์ Kill Brontok.sln โดยใช้โปรแกรม Microsoft Visual

#### Studio

|                          |                   |   | Open                                     |    |   |                                          |
|--------------------------|-------------------|---|------------------------------------------|----|---|------------------------------------------|
| Name                     | Date modified     |   | MediaInfo                                |    |   |                                          |
| 🔒 bin                    | 19-Oct-15 11:52   | 4 | SkyDrive Pro                             | ÷. |   |                                          |
| i obi                    | 19-Oct-15 11:52   | 2 | Edit with Notepad++                      |    |   |                                          |
| AboutForm                | 19-Oct-15 11:52 F | - | EditPlus                                 |    |   |                                          |
| AboutForm                | 19-Oct-15 11:52 F | ۲ | สแกนด้วย ESET NOD32 Antivirus            |    |   |                                          |
| App App                  | 19-Oct-15 11:52   |   | ตัวเลือกขั้นสูง                          | •  |   |                                          |
| AssemblyInfo             | 19-Oct-15 11:52 F |   | Open with                                | •  | B | Pland for Visual Studio 2012             |
| Kill Brontok             | 19-Oct-15 11:52 F |   | Open with                                | -  |   | Rend for Visual Studio 2012              |
| Kill Brontok             | 19-Oct-15 11:52 F |   | Share with                               | •  | ~ | Microsoft Visual Studio 2010             |
| Kill Brontok.csproj.user | 19-Oct-15 11:52 F | Ü | TuneUp Shredder                          | ľ  |   | Microsoft Visual Studio 2010             |
| Kill Brontok             | 19-Oct-15 11:52 P |   | Add to archive                           | l  |   | Microsoft Visual Studio 2012             |
| 冯 Kill Brontok           | 19-Oct-15 11:52   | ۲ | Add to "Kill Brontok.rar"                |    | M | Microsoft Visual Studio 2013             |
| 🖉 Kill Brontok           | 19-Oct-15 11:52 F |   | Compress and email                       |    | M | Microsoft Visual Studio Version Selector |
| Read me                  | 19-Oct-15 11:52   |   | Compress to "Kill Brontok.rar" and email |    |   | Choose default program                   |
|                          |                   |   | Composer Init                            |    | - |                                          |
|                          |                   |   | Composer Options                         | •  |   |                                          |
|                          |                   |   | Use Composer here                        |    |   |                                          |
|                          |                   |   | Send to                                  | •  |   |                                          |
|                          |                   |   | Cut                                      |    |   |                                          |
|                          |                   |   | Сору                                     |    |   |                                          |
|                          |                   |   |                                          |    |   |                                          |

3. เมื่อเข้าสู่โปรแกรม Microsoft Visual Studio แล้ว กด Start เพื่อเริ่ม Run ใช้งานโปรแกรม

| Kill Brontok - Microsoft Visual S       FILE     EDIT       VIEW     PROJECT       Build     Build       Server Diplore     - 4 ×       C     * 4 ×       C     * 4 ×       Data Connections     - 6 madmike Distage.dbo       -     - 6 madmike Distage.dbo       -     - 6 madmike Distage.dbo       -     - 6 madmike Distage.dbo       -     - 7 madmike Distage.dbo       -     - 7 madmike Distage.dbo       -     - 7 madmike Distage.dbo       -     - 7 madmike Distage.dbo       -     - 7 madmike Distage.dbo       -     - 7 madmike Distage.dbo       -     - 7 madmike Distage.dbo       -     - 7 madmike Distage.dbo       -     - 7 madmike Distage.dbo       -     - 7 madmike Distage.dbo       -     - 7 madmike Distage.dbo       -     - 7 madmike Distage.dbo | Atudio DEBUG DEBUG DEGUS Start Design Start Kill Brontok by Abhist Start Stap | ARCHTECTURE ANALYZE WINDOW HELP                                                                                                    | Quick Launch (Ctrl-Q) P - ♂ ×  Solution Explorer • ₹ ×  Solution Explorer • ₹ ×  Search Solution Explorer (Ctrl-) P -  Search Solution Explorer (Ctrl-) P -  Applico P → Assembly/infocci P → Assembly/infocci P → Assembly/infocci P → Assembly/infocci P → P + Search Solution                                                                                                    |
|----------------------------------------------------------------------------------------------------|-------------------------------------------------------------------------------|----------------------------------------------------------------------------------------------------|----------------------------------------------------------------------------------------------------|
|                                                                                                    | Clear Log Save Log                                                            | Set virus file's Properties<br>Select any refected file to that program<br>can get the resulted file to the ten.<br>Offernie dirului file antibues for the<br>virus thereoir A HVM 32 will be used | ▶     ■ KR Bronetak.cs       Solution Explorer     Team Explorer       Properties     ▼       Pitternetak     \$ystern.Windows.Forms.For       BackColor     □       BackColor     □       BackGoundinsage Title     □       Backgoundinsage Title     □       Cursor     Default       □     Font       Microsoft Sans Ser       FormBordeSityle Stable     Roght Toleft       Roght Toleft     No       Roght Toleft     No |
| SQL Server Ob Toolbox Server Explorer                                                                                                    | folderBrowserDialog1  folderBrowserDialog1                                    |                                                                                                    | Text Kill Brontok by At<br>Islaw/Jacfurner False<br>Text<br>The text associated with the control.                                                                                                    |
| Error List Data Tools Operations Error List Output                                                                                                    |                                                                               |                                                                                                    | - + + ×                                                                                                    |

#### 4. จะปรากฏหน้าจอโปรแกรมดังรูป

| P         | Kill Brontok by Abhis | shek – 🗆 🗙                    |
|-----------|-----------------------|-------------------------------|
| Start     |                       | About                         |
|           |                       | Kill file with this name also |
|           |                       | Set virus file's Properties   |
| Clear Log | Save Log              |                               |

### การใช้งานโปรแกรม Kill Brontok A HVM 32 Files เพื่อ ทำการลบไฟล์ที่สงสัยว่าเป็นไวรัส

| 1. | กดป่ม | Kill | file | with | this | name | also | เพื่อ | เลือก | าไฟล์ | ์ที่ต้อ | งการ | ลบ |
|----|-------|------|------|------|------|------|------|-------|-------|-------|---------|------|----|
|    | 9     |      |      |      |      |      |      |       |       |       |         |      |    |

| P         | Kill Brontok by Abhishek | - • ×                         |
|-----------|--------------------------|-------------------------------|
| Start     |                          | About                         |
|           |                          | Kill file with this name also |
|           |                          | Set virus file's Properties   |
| Clear Log | Save Log                 |                               |

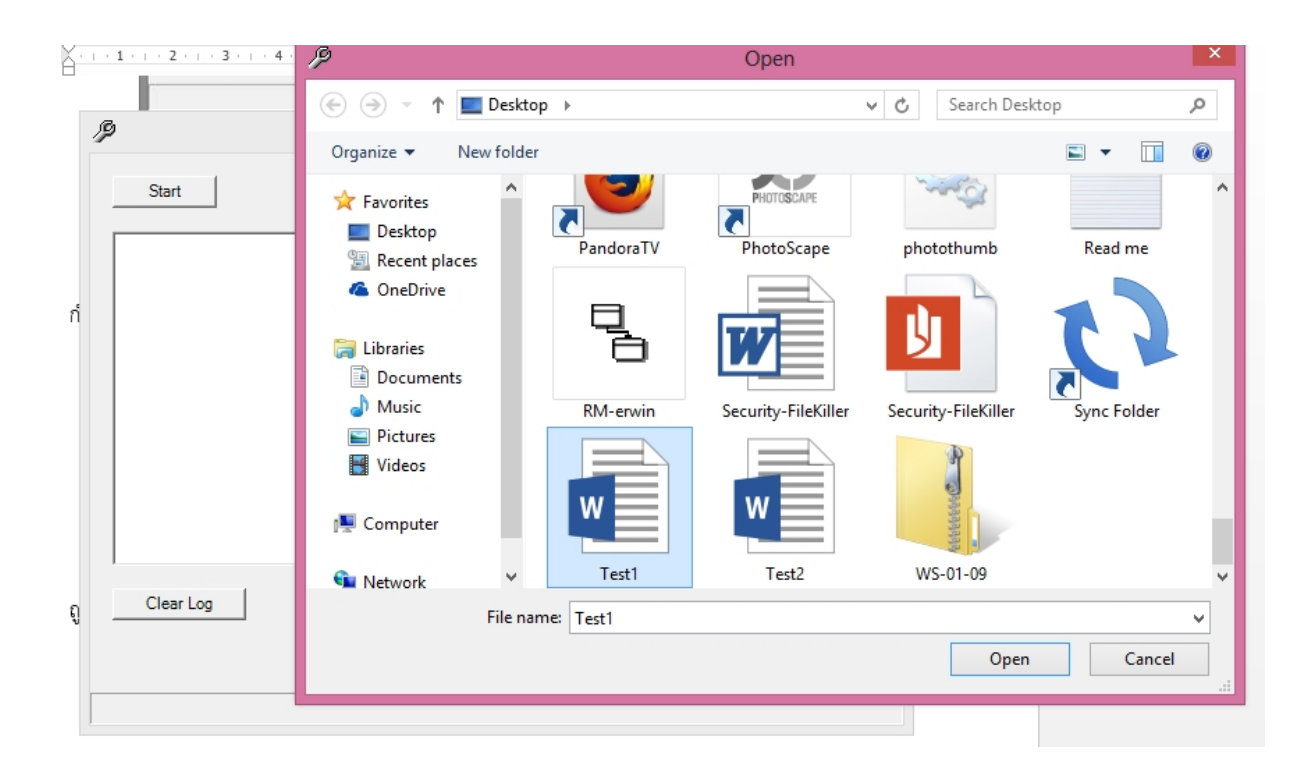

จะได้ไฟล์ที่ต้องการจะลบ และจากนั้นกดปุ่ม Set virus file's Properties เพื่อตั้งค่าไฟล์ให้เป็น
 ไวรัสเพื่อสแกนไฟล์ที่มีชื่อนี้ในการลบไฟล์จากโฟลเดอร์อื่นต่อไป

| P                  | Kill Brontok by | Abhishek – 🗆 🗙                                                                                                    |
|--------------------|-----------------|----------------------------------------------------------------------------------------------------|
| Start              |                 | About                                                                                                    |
|                    |                 | Kill file with this name also                                                                                                    |
|                    |                 | Test1.docx<br>Test2.docx                                                                                                    |
|                    |                 | Set virus file's Properties                                                                                                    |
| Clear Log          | Savelog         |                                                                                                    |
|                    |                 |                                                                                                    |
|                    |                 |                                                                                                    |
|                    |                 |                                                                                                    |
| P                  | Kill Brontok by | Abhishek – 🗆 🗙                                                                                                    |
| ∫∮<br>Start        | Kill Brontok by | Abhishek – 🗆 🗙                                                                                                    |
| ₿<br>Start         | Kill Brontok by | Abhishek – 🗆 🗙                                                                                                    |
| Start              | Kill Brontok by | Abhishek _ C X                                                                                                    |
| Start              | Kill Brontok by | Abhishek C X<br>About                                                                                                    |
| Start<br>Clear Log | Kill Brontok by | Abhishek C X<br>About<br>Kill file with this name also<br>Kill file with this name also<br>Test 1.docx<br>Test2.docx<br>Select any infected file so that program<br>can get the required info about the file.<br>Otherwise default file atrributes for the<br>virus Brontok A HVM 32 will be used |

| 1                                                            | Kill Brontok by Ab                                                                                                    | ohishek – 🗆 🗙                 |
|--------------------------------------------------------------|----------------------------------------------------------------------------------------------------|-------------------------------|
| Start                                                        |                                                                                                    | About                         |
|                                                              |                                                                                                    | Kill file with this name also |
|                                                              |                                                                                                    | Test1.docx<br>Test2.docx      |
|                                                              |                                                                                                    | Set virus file's Properties   |
|                                                              |                                                                                                    |                               |
| Clear Log                                                    | Save Log                                                                                                    |                               |
|                                                              |                                                                                                    |                               |
|                                                              |                                                                                                    |                               |
|                                                              |                                                                                                    | Browse For Folder             |
| H<br>3. กดป่น Start เพื่อเลือกโพ<br>19                       |                                                                                                    | Browse For Folder             |
| ⊟<br>3. กดป่น Start เพื่อเลือกโท<br>∲<br>Start               | ■ Desktop<br>▶ 🗃 Libraries                                                                                                    | Browse For Folder             |
| ⊖<br>3. กดป่น Start เพื่อเลือกโห<br>Ø<br>Start               | Desktop<br>P (2010) Libraries<br>P (2010) Kik pooduangdart<br>P (2010) Computer                                                                                                    | Browse For Folder             |
| H<br>3. กดป่น Start เพื่อเลือกโห<br>Ø<br>Start               | Desktop<br>Desktop<br>Carlo braries<br>Signal Libraries<br>Kik pooduangdart<br>Mike Computer<br>Signal Computer<br>Signal Control Panel                                                                                                    | Browse For Folder             |
| 8<br>3. กตปบ Start เพื่อเลือกโท<br>19<br>Start               | Desktop<br>Desktop<br>Carlibraries<br>Signification<br>Kik pooduangdart<br>Metwork<br>Signification<br>Computer<br>Signification<br>Control Panel<br>Signification<br>Control Panel<br>Signification<br>Control Panel<br>Signification<br>Control Panel<br>Signification<br>Control Panel<br>Signification<br>Control Panel<br>Signification<br>Control Panel<br>Signification<br>Control Panel<br>Signification<br>Control Panel                                                                                                    | Browse For Folder             |
| ∃<br>3. กดปม Start เพื่อเลือกโห<br>Ø<br>Start                | Desktop<br>Desktop<br>Libraries<br>Kik pooduangdart<br>Kik pooduangdart<br>Metwork<br>See Control Panel<br>Recycle Bin<br>BaiduWifi<br>BaiduWifi<br>Baidu Wifi<br>Sest<br>Son                                                                                                    | Browse For Folder             |
| ⊖<br>3. กดปับ Start เพื่อเลือกโห<br>Ø<br>Start               | Desktop<br>Desktop<br>Libraries<br>Kik pooduangdart<br>Kik pooduangdart<br>Kik pooduangdart<br>Metwork<br>Gontrol Panel<br>Recycle Bin<br>BaiduWifi<br>Best<br>Bio<br>Bio<br>Erwin 7.1<br>Gobj                                                                                                    | Browse For Folder             |
| 3_กดปรม Start เพื่อเลือกโห<br>∕ั<br>Start<br>Clear Lon       | Desktop<br>Desktop<br>Libraries<br>Kik pooduangdart<br>Kik pooduangdart<br>Kik pooduangdart<br>Metwork<br>Omega<br>Control Panel<br>Recycle Bin<br>BaiduWifi<br>BaiduWifi<br>Best<br>Best<br>bin<br>Erwin 7.1<br>bis Erwin 7.1<br>Dis Originals<br>PJ-webtech                                                                                                    | Browse For Folder             |
| H<br>3_กตร่ไรL Start เพื่อเลือกโพ<br>Ø<br>Start<br>Clear Log | Desktop<br>Carlos Computer<br>Computer<br>Computer<br>Control Panel<br>Recycle Bin<br>BaiduWifi<br>BaiduWifi<br>BaiduWifi<br>Best<br>Control Panel<br>Control Panel | Browse For Folder             |
| H                                                            | Desktop<br>Carlos Libraries<br>Libraries<br>Kik pooduangdart<br>Kik pooduangdart<br>Metwork<br>Control Panel<br>Recycle Bin<br>BaiduWifi<br>BaiduWifi<br>Best<br>Bin<br>Erwin 7.1<br>Sobj<br>Originals<br>PI-webtech<br>RM<br>SAD<br>Video                                                                                                    | Browse For Folder             |

3. กดปุ่ม Start เพื่อเลือกโฟลเดอร์ที่ต้องการสแกนหาไฟล์ที่ตั้งค่าให้เป็นไวรัสจากขั้นตอนที่ 2.

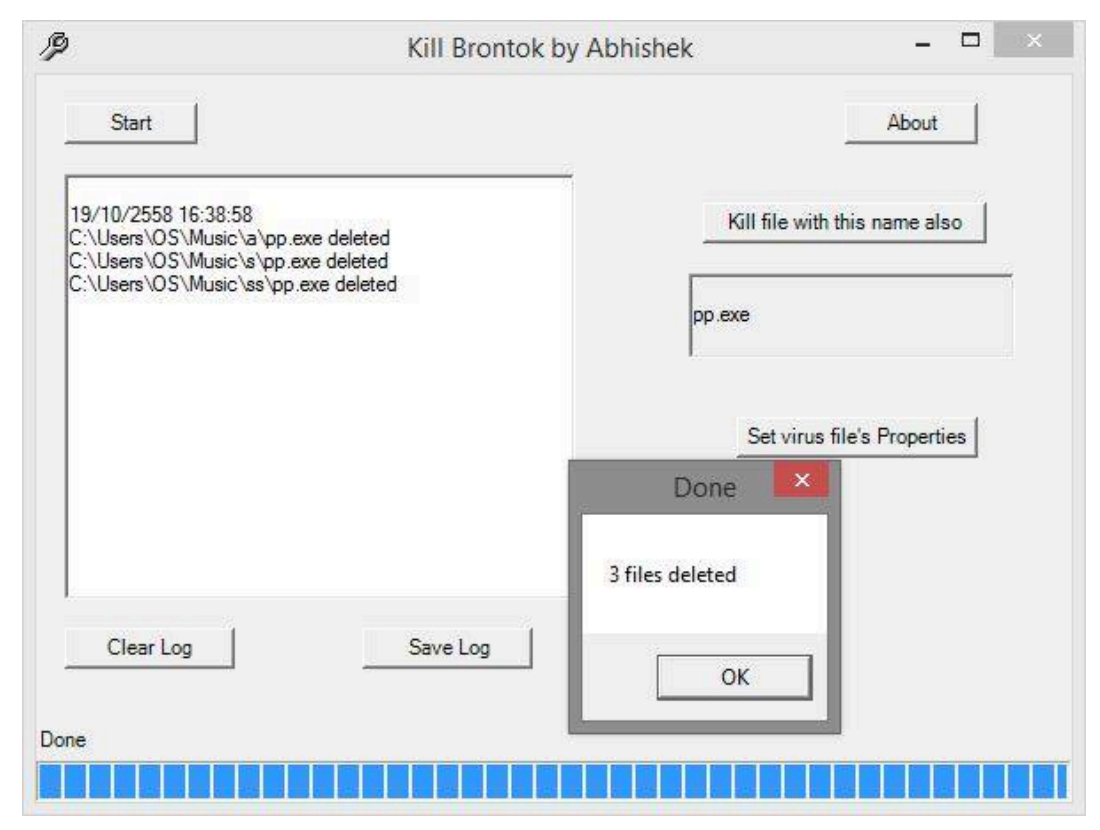

4. เมื่อทำขั้นตอนที่ 3 แล้ว โปรแกรมจะสแกนไวรัสจากโฟลเดอร์ที่เลือกและลบทันที

5. สามารถดู Log ได้ว่าได้ทำการลบไฟล์ใดไปบ้าง เมื่อเวลาใด

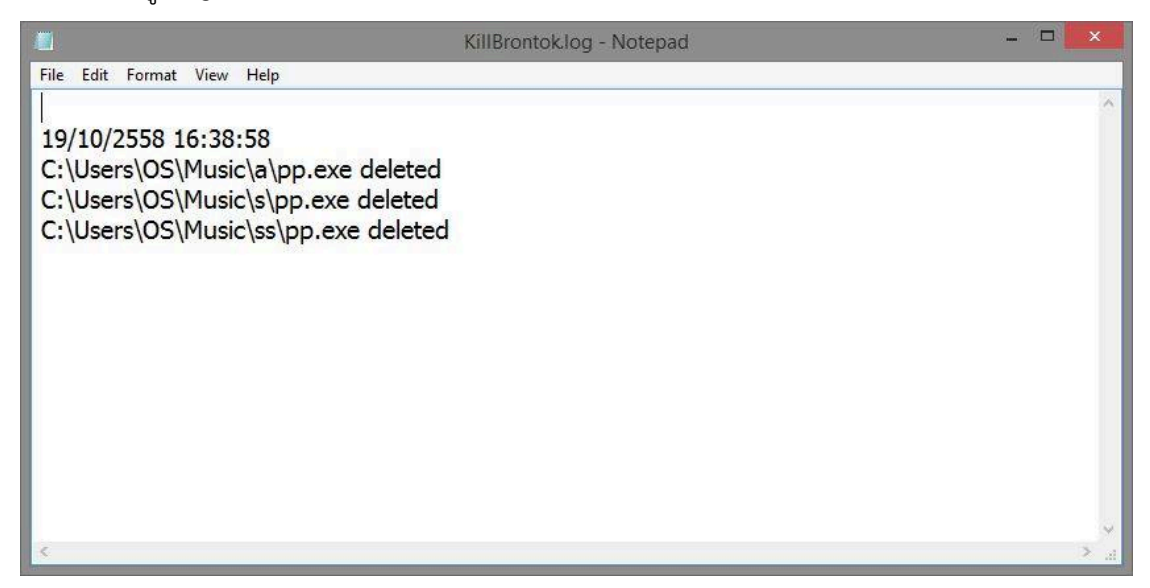